## **10** Authorized Organizational Representative (AOR) Functions

The Authorized Organizational Representatives (AOR) Functions section in Research Administration allows the AORs to view and electronically sign the following documents:

- Proposals/Supplements
- PI Transfers
- Add/Change Co-PI
- SubAwards
- Cost Sharing Notifications
- File Updates
- Revised Budgets

This feature is available to the users who have the Authorized Organizational Representative permissions.

The *Authorized Organizational Representatives Functions* main page (Figure 1) appears when the Authorized Organizational Representatives Functions link is clicked on from the Research Administration Main Page. This page provides the necessary means to view and select certain documents for signing. Documents are listed by:

- Document Type
- Proposal Award Number
- Principal investigator
- Title
- Submission Date.

Complete the following steps for AOR Functions:

| Nar<br>Pho<br>Fa⊁<br>E-M | v Signature Inform<br>ne: Albe<br>one Number: 4046<br>& Number: 4046<br>Hail: reoa                               | ation:<br>artha barrett<br>5514350<br>5514436<br>wb@langate.gsu.edu                      | Please vo<br>informatio<br>please hav<br>using Acco                              | erify that the preceding Authorized Organizational Rep<br>n-stored in Fastbace is accurate. If this information is<br>ve it modified before staning the appropriate document<br>unt Management.                                                                                                    | presentative<br><i>incorrect</i> ,<br>t electronicall              |
|--------------------------|----------------------------------------------------------------------------------------------------|------------------------------------------------------------------------------------------|----------------------------------------------------------------------------------|----------------------------------------------------------------------------------------------------|--------------------------------------------------------------------|
|                          | Check to Select All                                                                                              | Proposals/Supplem                                                                        | ents 🗖 Check t                                                                   | io Select All Documents 🛛 🗖 Check to UnSelect All Do                                                                                                    | ocuments                                                           |
| 6 Do                     | cuments found, displayi                                                                                          | ng 1 to 6                                                                                |                                                                                  |                                                                                                    |                                                                    |
| Sign                     | Document Type                                                                                                    | Proposal Award<br>Number                                                                 | <u>Principal</u><br>Investigator                                                 | Title                                                                                                    | <u>Submission</u><br>Date                                          |
|                          | Proposal/Supplement                                                                                              | <u>6125551</u>                                                                           | Paul Ferraro                                                                     | Field Experiment To Assess The Effects Of<br>Performance Paymen                                                                                                    | 03/18/2002                                                         |
|                          |                                                                                                    |                                                                                          |                                                                                  |                                                                                                    |                                                                    |
|                          | Proposal/Supplement                                                                                              | 6006995                                                                                  | Mary Hocks                                                                       | Writing and work in the Multimedia Industry: A<br>Comparative S                                                                                                    | 10/14/200                                                          |
|                          | Proposal/Supplement<br>Proposal/Supplement                                                                       | 6006995<br>6011925                                                                       | Mary Hocks<br>Charlotte Steeh                                                    | Writing and work in the Multimedia Industry: A<br>Comparative S<br>The Impact of Cellular Telephones on Survey<br>Research                                                                                                    | 10/14/200                                                          |
|                          | Proposal/Supplement<br>Proposal/Supplement<br>Proposal/Supplement                                                | <u>6006995</u><br><u>6011925</u><br><u>6189791</u>                                       | Mary Hocks<br>Charlotte Steeh<br>Stuart Taylor                                   | Writing and work in the Multimedia Industry: A<br>Comparative S<br>The Impact of Cellular Telephones on Survey<br>Research<br>Stellar Multiplicity in the Unusually Young Globular<br>Cluster                                                                                                    | 10/14/2003<br>10/14/2003<br>10/14/2003                             |
|                          | Proposal/Supplement<br>Proposal/Supplement<br>Proposal/Supplement<br>Proposal/Supplement                         | 6006995<br>6011925<br>6189791<br>6277308                                                 | Mary Hocks<br>Charlotte Steeh<br>Stuart Taylor<br>John Duffield                  | Writing and work in the Multimedia Industry: A<br>Comparative S<br>The Impact of Cellular Telephones on Survey<br>Research<br>Stellar Multiplicity in the Unusually Young Globular<br>Cluster<br>Strategic Responses to Foreign Oil Dependence                                                                    | 10/14/2003<br>10/14/2003<br>10/14/2003<br>10/14/2003               |
|                          | Proposal/Supplement<br>Proposal/Supplement<br>Proposal/Supplement<br>Proposal/Supplement<br>Proposed File Update | <u>6006995</u><br><u>6011925</u><br><u>6189791</u><br><u>6277308</u><br><u>0349795-1</u> | Mary Hocks<br>Charlotte Steeh<br>Stuart Taylor<br>John Duffield<br>Susmita Datta | Writing and work in the Multimedia Industry: A<br>Comparative S<br>The Impact of Cellular Telephones on Survey<br>Research<br>Stellar Multiplicity in the Unusually Young Globular<br>Cluster<br>Strategic Responses to Foreign Oil Dependence<br>Statistical Software and Web-based Computing for<br>Analysis of | 10/14/2003<br>10/14/2003<br>10/14/2003<br>10/14/2003<br>08/12/2003 |

Figure 1. AOR Functions Main screen

- 1. Signature information for verification is shown (large circle in Figure 1). Verify to ensure it is accurate.
- 2. Select the *Account Management* link (small circle in Figure 1) if you need to make any changes to the signature information.
- 3. Each Document can be individually selected by clicking on the Sign check box (small circle in Figure 2) next to the specific Proposal Award Number.
- 4. Multi-select features (large circle in Figure 2) mark the documents by category:
  - Check to Select All Proposal/Supplements
  - Check to Select All Documents,
  - Check to Unselect All Documents.
- 5. Click on Sign to continue with the signature process for selected documents.

Or

Click Cancel to return to the AOR Functions Main Screen (Figure 1).

|                          | y siynature mioi                                                                                                    | mation:                                                                                                    |                                                                                  |                                                                                                    |                                                                                  |
|--------------------------|----------------------------------------------------------------------------------------------------|----------------------------------------------------------------------------------------------------|----------------------------------------------------------------------------------|----------------------------------------------------------------------------------------------------|----------------------------------------------------------------------------------|
| Nar<br>Pho<br>Fax<br>E-M | me: A<br>one Number: 4<br>« Number: 4<br>1ail: re                                                                                      | <mark>lbertha barrett</mark><br>046514350<br>046514436<br>coawb@langate.gsu.ed                                                                                                    | Please ve<br>informatio<br>please hav<br>usin <u>g Acco</u><br>lu                | erify that the preceding Authorized Organizational Rep<br>n stored in FastLane is accurate. If this information is a<br>re it modified before signing the appropriate document<br>unt Management.                                                                                                    | presentative<br><i>incorrect</i> ,<br>t electronically                           |
| Docu                     | uments To Be Si                                                                                                    | gned                                                                                                    |                                                                                  |                                                                                                    |                                                                                  |
|                          | Check to Select                                                                                                    | All Proposals/Supplem                                                                                                    | nents 🗖 Check t                                                                  | o Select All Documents 🛛 🗖 Check to UnSelect All Do                                                                                                    | ocuments                                                                         |
| Sign                     | Document Type                                                                                                    | Proposal Award<br>Number                                                                                                    | Principal<br>Investigator                                                        | <u>Tītle</u>                                                                                                    | Submission<br>Date                                                               |
|                          |                                                                                                    | + 4105551                                                                                                    | Paul Ferraro                                                                     | Field Experiment To Assess The Effects Of                                                                                                    |                                                                                  |
|                          | Proposal/Suppleme                                                                                                    | n <u>6125551</u>                                                                                                    |                                                                                  | Performance Paymen                                                                                                    | 03/18/2002                                                                       |
|                          | Proposal/Supplement                                                                                                    | nt <u>6006995</u>                                                                                                    | Mary Hocks                                                                       | Vertormance Paymen<br>Writing and work in the Multimedia Industry: A<br>Comparative S                                                                                                    | 03/18/2002                                                                       |
|                          | Proposal/Supplemen<br>Proposal/Supplemen<br>Proposal/Supplemen                                                                         | nt <u>6011925</u>                                                                                                    | Mary Hocks<br>Charlotte Steeh                                                    | Writing and work in the Multimedia Industry: A<br>Comparative S<br>The Impact of Cellular Telephones on Survey<br>Research                                                                                                    | 03/18/2002<br>10/14/2003<br>10/14/2003                                           |
|                          | Proposal/Supplemen<br>Proposal/Supplemen<br>Proposal/Supplemen<br>Proposal/Supplemen                                                   | nt <u>6006995</u><br>nt <u>6011925</u><br>nt <u>6189791</u>                                                                                                    | Mary Hocks<br>Charlotte Steeh<br>Stuart Taylor                                   | Writing and work in the Multimedia Industry: A<br>Comparative S<br>The Impact of Cellular Telephones on Survey<br>Research<br>Stellar Multiplicity in the Unusually Young Globular<br>Cluster                                                                                                    | 03/18/2002<br>10/14/2003<br>10/14/2003<br>10/14/2003                             |
|                          | Proposal/Supplement<br>Proposal/Supplement<br>Proposal/Supplement<br>Proposal/Supplement                                               | $\begin{array}{c c} & \underline{0123331} \\ \hline \\ nt & \underline{6006995} \\ nt & \underline{6011925} \\ nt & \underline{6189791} \\ nt & \underline{6277308} \end{array}$                              | Mary Hocks<br>Charlotte Steeh<br>Stuart Taylor<br>John Duffield                  | Writing and work in the Multimedia Industry: A<br>Comparative S<br>The Impact of Cellular Telephones on Survey<br>Research<br>Stellar Multiplicity in the Unusually Young Globular<br>Cluster<br>Strategic Responses to Foreign Oil Dependence                                                                    | 03/18/2002<br>10/14/2003<br>10/14/2003<br>10/14/2003<br>10/14/2003               |
|                          | Proposal/Supplement<br>Proposal/Supplement<br>Proposal/Supplement<br>Proposal/Supplement<br>Proposal/Supplement<br>Proposed File Updat | $\begin{array}{c c} & \underline{0123331} \\ \hline \\ nt & \underline{6006995} \\ nt & \underline{6011925} \\ nt & \underline{6189791} \\ nt & \underline{6277308} \\ e & \underline{0349795-1} \end{array}$ | Mary Hocks<br>Charlotte Steeh<br>Stuart Taylor<br>John Duffield<br>Susmita Datta | Writing and work in the Multimedia Industry: A<br>Comparative S<br>The Impact of Cellular Telephones on Survey<br>Research<br>Stellar Multiplicity in the Unusually Young Globular<br>Cluster<br>Strategic Responses to Foreign Oil Dependence<br>Statistical Software and Web-based Computing for<br>Analysis of | 03/18/2002<br>10/14/2003<br>10/14/2003<br>10/14/2003<br>10/14/2003<br>08/12/2003 |

Figure 2. Documents to Be Signed View

## Research Administration User Guide

The *View Proposal* page (Figure 3) will appear when you click on the corresponding Proposal Award Number of a Proposal/Supplement document type. Complete the following steps:

- 1. Click on the corresponding "GO" button to view the individual aspects of the proposal.
- 2. Click **Go Back** to return to Figure 2.

| FORM: GNFPA1Main                                                                                                    | DUE99~SRO~ alphaman                                                                                                    |
|----------------------------------------------------------------------------------------------------|----------------------------------------------------------------------------------------------------|
| View F                                                                                                    | roposal                                                                                                    |
| Please click on the appropriate "G<br>You need to have <b>Adobe Acrobat viewer</b> install <i>e</i><br>Once you have finished viewing or printing the document                                                           | O" button to display the document.<br>ed on your computer to view these PDF documents.<br>use your browser's <b>Back</b> button to return to the menu.                                                                           |
| <b>NOTE</b> : The PDF display may take a<br>selected the <b>"Print En</b><br>Please be patient and do not c                                                                                                    | a few minutes especially if you have<br><b>ttire Proposal</b> " option.<br>ontinually click the <b>"GO</b> " button.                                                                                                    |
| <ul> <li>GO Project Summary</li> <li>GO Project Description</li> <li>GO Bio Sketch</li> <li>GO Current and Pending</li> <li>GO Facilities</li> <li>GO Suggested Reviewers</li> <li>GO Deviation Authorization</li> </ul> | <ul> <li>GO Cover Sheet</li> <li>GO Table Of Contents</li> <li>GO References Cited</li> <li>GO Budget (Including Justification)</li> <li>GO PI CoPI Info</li> <li>GO Supplementary Docs</li> <li>GO Project Data Form</li> </ul> |
| GO Additional Single Copy Document<br>Go<br>Frequently Asked Questions about FastLane Proposal Prepar                                                                                                    | s GO Print Entire Proposal Back ation                                                                                                    |
| ê)                                                                                                    | internet                                                                                                    |

Figure 3.View Submitted Proposal

## Signature Certification Page

Once **Sign** is selected for a particular document the Signature Certification appears (Figure 4). The certification language displayed to the user depends upon the type of the document that is selected for the signature. The certification language for the proposal/supplement documents contains the following sections:

- Certification for Authorized Organizational Representative or Individual Applicant
- Drug Free Work Place Certification
- Debarment and Suspension Certification
- Certification for Contracts, Grants, Loans, and Cooperative Agreements

| Electronic Signat                                                                                                    | ture Notice                                                                                                    | Institution: Georgia State University Research Foundation, Inc.                                                                                                    |
|----------------------------------------------------------------------------------------------------|----------------------------------------------------------------------------------------------------|----------------------------------------------------------------------------------------------------|
| Documents Selected T                                                                                                    | o Sign                                                                                                    |                                                                                                    |
| 1 Document found.                                                                                                    |                                                                                                    | 1                                                                                                    |
| Document Type                                                                                                    | Proposal Award Number                                                                                                    | Title                                                                                                    |
| Proposal/Supplement                                                                                                    | 0224375                                                                                                    | Field Experiment To Assess The Effects Of Performance Paymen                                                                                                    |
| CERTIFICATION INFOR                                                                                                    | MATION                                                                                                    |                                                                                                    |
| Certification for Autho                                                                                                    | orized Organizational                                                                                                    | Representative or Individual Applicant:                                                                                                    |
| By electronically signing the                                                                                                    | e proposal, the individual a                                                                                                    | pplicant or the authorized official of the applicant institution is:                                                                                                    |
| In addition, if the application<br>award is a criminal c<br>In addition, if the applicant<br>certifying that the institution<br>provisions of Grant Policy M<br>conflict of interest policy ha<br>reduced or eliminated prior<br>conflict of interest policy. C | the applicant is hereby pro<br>ying activities (see below),<br>ormation in this application<br>offense (U.S. Code, Title 16<br>institution employs more the<br>has implemented a writte<br>lanual Section 510; that to<br>ve been made; and that al<br>to the institution's expend<br>onflicts which cannot be sa | widing certifications are gearding debarment and suspension, drug-free<br>as set forth in the <i>Grant Proposal Guide (GPG)</i> , NSF 03-041. Willful<br>and its supporting documents or in reports required under an ensuing<br>3, Section 1001).<br>han fifty persons, the authorized official of the applicant institution is<br>in and enforced conflict of interest policy that is consistent with the<br>the best of his/her knowledge, all financial disclosures required by that<br>I identified conflicts of interest will have been satisfactorily managed,<br>iture of any funds under the award, in accordance with the institution's<br>tisfactorily managed, reduced or eliminated must be disclosed to NSF. |
| Drug Free Work Place                                                                                                    | Certification                                                                                                    |                                                                                                    |
| By electronically signing the providing the Drug Free Wo                                                                                                    | e NSF Proposal CoverShee<br>rk Place Certification conta                                                                                                    | t the Authorized Organizational Representative or Individual Applicant is<br>ained in Appendix C of the Grant Proposal Guide.                                                                                                    |
| Debarment and Suspe                                                                                                    | ension Certification                                                                                                    |                                                                                                    |
| Is the organization or its pr<br>excluded from covered tran                                                                                                    | incipals presently debarred<br>sactions by any Federal de                                                                                                    | d, suspended, proposed for debarment, declared ineligible, or voluntarily<br>epartment or agency?                                                                                                    |
|                                                                                                    |                                                                                                    | 📄 👘 Internet                                                                                                    |

Figure 4. Signature Certification Page

Complete the following steps:

- 1. In the Debarment and Suspension Certification section of the Signature Certification page (Figure 5), the organization or its principals must state if they are presently debarred, suspended, declared ineligible, or voluntarily excluded from covered transactions by any Federal department or agency.
- 2. Click on the adjacent radio button next to Yes or No (circled in Figure 5).
- 3. If the answer is Yes, a text box is provided for an explanation.

| Debarment and Suspension Certification                                                                                                    |   |
|----------------------------------------------------------------------------------------------------|---|
| Is the organization or its principals presently debarred, suspended, proposed for debarment, declared ineligible, or voluntarily excluded from covered transactions by any Federal department or agency?                                 |   |
| <ul> <li>No</li> <li>Yes <i>f</i> "yes" please provide an explanation below.)</li> </ul>                                                                                                    |   |
|                                                                                                    |   |
| By electronically signing the NSF Proposal CoverSheet, the Authorized Organizational Representative or Individual Applicant is providing the Debarment and Suspension Certification contained in Appendix D of the Grant Proposal Guide. | - |
| E Internet                                                                                                    |   |

Figure 5. Debarment and Suspension Certification text box

4. At the bottom of the Signature Certification page (Figure 6), click **Sign** to confirm acceptance of the conditions

## Or

Click Cancel (circled in Figure 6). Clicking Cancel returns you to Figure 2.

| Certification for Contracts, Grants, Loans and Cooperative Agreements                                                                                                    |    |
|----------------------------------------------------------------------------------------------------|----|
| The undersigned certifies, to the best of his or her knowledge and belief, that:                                                                                                    |    |
| <ol> <li>No Federal appropriated funds have been paid or will be paid, by or on behalf of the undersigned, to any person for<br/>influencing or attempting to influence an officer or employee of any agency, a Member of Congress, an officer or<br/>employee of Congress, or an employee of a Member of Congress in connection with the awarding of any Federal<br/>contract, the making of any Federal grant, the making of any Federal loan, the entering into of any cooperative<br/>agreement, and the extension, continuation, renewal, amendment, or modification of any Federal contract, grant, loan,<br/>or cooperative agreement.</li> <li>If any funds other than Federal appropriated funds have been paid or will be paid to any person for influencing or<br/>attempting to influence an officer or employee of any agency, a Member of Congress, an officer or employee of<br/>Congress, or an employee of a Member of Congress in connection with this Federal contract, grant, loan, or<br/>cooperative agreement, the undersigned shall complete and submit Standard Form LLL, "Disclosure of Lobbying<br/>Activities" in accordance with its instructions.</li> <li>The undersigned shall require that the language of this certification be included in the award documents for all<br/>subawards at all tiers including subcontracts, subgrants, and contracts under grants, loans, and cooperative<br/>agreements and that all subrecipients shall certify and disclose accordingly.</li> </ol> |    |
| This certification is a material representation of fact upon which reliance was placed when this transaction was made or<br>entered into. Submission of this certification is a prerequisite for making or entering into this transaction imposed by Section<br>1352, Title 31, U.S. Code. Any person who fails to file the required certification shall be subject to a civil penalty of not less<br>than \$10,000 and not more than \$100,000 for each such failure.                                                                                                    |    |
| Sign Cancel                                                                                                    | •  |
| 🕹 🔰 🖉 Internet                                                                                                    | 1. |

Figure 6. Sign Contract section

- 5. The user must still certify and sign a document even if it is not listed as a Proposal/Supplement document type (Figure 7 shows an Addition of Sub Award Request document type). The AOR must certify that the statements are true to the best of his/her knowledge, and that they agree to accept the obligation to comply with the NSF award terms and conditions if the request is granted.
- 6. Click **Sign** to confirm acceptance of the conditions

Or

Click Cancel. Clicking Cancel returns you to Figure 6.

| Lie                               | ctronic Signature                                                                                                    | Notice                                                                                                    | Institution: University of California-San Diego                                                                                                    | Scripps Inst of<br>Oceanography |
|-----------------------------------|----------------------------------------------------------------------------------------------------|----------------------------------------------------------------------------------------------------|----------------------------------------------------------------------------------------------------|---------------------------------|
| Docu                              | uments Selected To Sigi                                                                                                    | n                                                                                                    |                                                                                                    |                                 |
| 1                                 | Document found.                                                                                                    |                                                                                                    | 1                                                                                                    |                                 |
|                                   | Document Type                                                                                                    | Proposal Award<br>Number                                                                                                    | Title                                                                                                    |                                 |
|                                   | Addition of SubAward<br>Request                                                                                                    | 9975645                                                                                                    | Electromagnetic Orientation in Sharks and Rays, a Sensory St                                                                                                    |                                 |
| CERT<br>Cert                      | TIFICATION INFORMATI                                                                                                    | ON<br>Organizational Repl                                                                                                    | resentative                                                                                                    |                                 |
| CERI                              | TIFICATION INFORMATI                                                                                                    | ON<br>Organizational Boni                                                                                                    | recentative                                                                                                    |                                 |
| CERT<br>Cert<br>By el             | TIFICATION INFORMATI<br>ification for Authorized<br>ectronically signing the reque<br>certifying that statements m<br>agreeing to accept the oblig                                                                  | DN<br>Organizational Repu<br>st, the authorized official<br>nade herein are true and                                                                                         | <b>resentative</b><br>of the applicant institution is:<br>complete to the best of his/her knowledge; and<br>= award terms and conditions if the request is granted. Willful                                                                                     |                                 |
| CERT<br>Cert<br>By el<br>1.<br>2. | TIFICATION INFORMATI<br>ification for Authorized<br>lectronically signing the reque<br>certifying that statements m<br>agreeing to accept the oblig<br>provision of false informatic<br>award is a criminal offense | DN<br>Organizational Repu<br>st, the authorized official<br>made herein are true and<br>lation to comply with NSF<br>on in this request and its<br>(U.S. Code, Title 18, Sec | resentative<br>of the applicant institution is:<br>complete to the best of his/her knowledge; and<br>award terms and conditions if the request is granted. Willful<br>supporting documents or in reports required under an ensuing<br>tion 1001).               |                                 |
| CERT<br>Cert<br>By el             | TIFICATION INFORMATI<br>tification for Authorized<br>ectronically signing the reque<br>certifying that statements n<br>agreeing to accept the oblig<br>provision of false informatic<br>award is a criminal offense | DN<br>Organizational Repu<br>st, the authorized official<br>hade herein are true and<br>lation to comply with NSF<br>on in this request and its<br>(U.S. Code, Title 18, Sec | resentative<br>of the applicant institution is:<br>complete to the best of his/her knowledge; and<br>ward terms and conditions if the request is granted. Willful<br>supporting documents or in reports required under an ensuing<br>tion 1001).<br>Sign Cancel |                                 |

**Figure 7. Electronic Signature Notice**